## Chapter 1

# Setting Up Your CTAS Version 8 System

### This Page Left Blank Intentionally

### **CTAS User Manual** Setting Up Your CTASv8 System: Entering the Program

Once you've installed CTASv8 (moving forward called CTAS) onto your computer, double-click on the CTAS icon using the left mouse button.

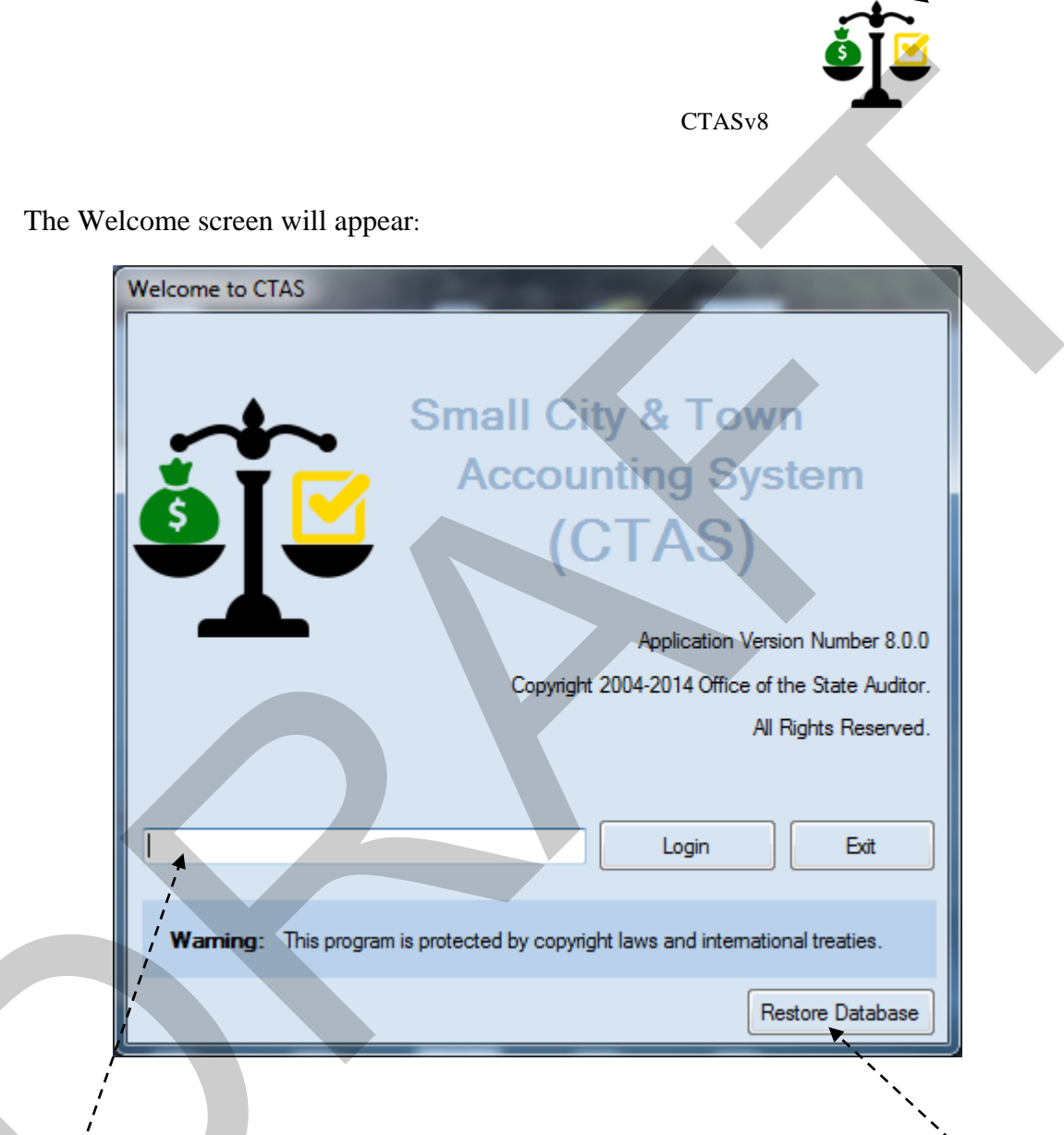

The Restore Database buttons are found only on the Welcome screen. The Restore Database button copies the data from a backup file made by the CTAS system.

Enter User ID in Text box. The recommended User ID is your first initial and last name. Enter your User ID and click on the Login button.

# CTAS User Manual1-2Setting Up Your CTAS System: Entering the Program (continued)

After clicking the Continue button, the Receipts Menu screen will appear:

| Task Bar   | CTAS CTAS                                                                                                    | - 0 - X  |
|------------|----------------------------------------------------------------------------------------------------|----------|
|            | Accounting Payroll Investments Indebtedness Reports Admin Help Exit                                                  |          |
| ►<br>Icons | Receipts Claims Disbursements Budget Cash Chart of Vendors<br>Accounts                                               |          |
|            | Receipts                                                                                                    | 2:54 PM  |
|            | Receipts List Add Receipt                                                                                            | 2.011 m  |
|            | Search By Search by Receipt Date                                                                                     |          |
| List       | Receipt Date                                                                                                    | Search   |
| DOX        | Date 🛛 🕫 Receipt No. 🔍 🕫 Remitter 🔍 🕫 Description 🔍 🕫 Amount 🔍 🕫 Void 🔍 🕫 Cleared 🔍 🕫 Deposit Date/ID 🗠 🖓 Occurrence | Date ⊽+¤ |
| Buttons    |                                                                                                    |          |
|            |                                                                                                    |          |

The system automatically defaults to the Receipts Menu screen found in the Accounting Module. Users can navigate to any other section of CTAS from this screen by clicking on the appropriate icon. To change to the Payroll, Investments, Indebtedness, Reports or Admin modules, select a tab from the Task Bar. Once you are in the appropriate module, you can move to another screen within the module by clicking on the corresponding icon.

### **CTAS User Manual** Setting Up Your CTAS System: Administration Information

#### **Entering the Information for Your Entity**

The screen where you enter your entity information in is the Administration section. To access the Administration module, click on the Admin tab in the Task Bar, then select the Admin icon. The Administration screen, as shown below, will appear.

| <u> </u>                                            | Longstonin, Madel Manual Real               | CTAS                        |  | - 0 ×   |
|-----------------------------------------------------|---------------------------------------------|-----------------------------|--|---------|
| Accounting Payroll Investments                      | Indebtedness <u>R</u> eports Ad <u>m</u> in | <u>H</u> elp <u>E</u> xit   |  |         |
| *                                                   |                                             |                             |  |         |
| Admin                                               |                                             |                             |  |         |
|                                                     |                                             |                             |  |         |
| Admin                                               |                                             |                             |  | 3:26 PM |
| System Infomation (F3) Edit System Information (F4) | Year-end Processing (F5) VUtilities (F6)    | Error Log (F7) Upgrade (F8) |  |         |
| <b>A</b>                                            |                                             |                             |  |         |
| Institution: New Township                           |                                             |                             |  |         |
| Address 50 Main Street                              |                                             |                             |  |         |
| Nowtown MNL 55414                                   |                                             |                             |  |         |
| Phone: () -                                         | Fax () -                                    |                             |  |         |
|                                                     | · · · · · · · · · · · · · · · · · · ·       |                             |  |         |
| Email.                                              |                                             |                             |  |         |
|                                                     | Current Fiscal Year: 20                     | J14                         |  |         |
| State ID Number :                                   |                                             |                             |  |         |
| 1                                                   |                                             |                             |  |         |
| OSA Code :                                          |                                             |                             |  |         |
|                                                     |                                             |                             |  |         |
| i                                                   |                                             |                             |  |         |
| -                                                   |                                             |                             |  |         |
| i                                                   |                                             |                             |  |         |
|                                                     |                                             |                             |  |         |
| i                                                   |                                             |                             |  |         |
|                                                     |                                             |                             |  |         |
|                                                     |                                             |                             |  |         |
|                                                     |                                             |                             |  |         |

To begin entering the information for your local government, click on the Edit System Information tab (F4) of the Administration screen. The Edit System Information screen will appear (see next page).

### **CTAS User Manual**

#### Setting Up Your CTAS System: Administration Information (continued)

|                        |                               |             |                       |                 | Service in the | CT.           | AS             | - |         |
|------------------------|-------------------------------|-------------|-----------------------|-----------------|----------------|---------------|----------------|---|---------|
| Accounting             | <u>P</u> ayroll <u>I</u> nves | tments      | I <u>n</u> debtedness | <u>R</u> eports | Ad <u>m</u> in | <u>H</u> elp  | <u>E</u> xit   |   |         |
| â                      |                               |             |                       |                 |                |               |                |   |         |
| Admin                  |                               |             |                       |                 |                |               |                |   |         |
|                        |                               |             |                       |                 |                |               |                |   |         |
| Admin                  |                               |             |                       |                 |                |               |                |   | 3:29 PM |
| System Infomation (F3) | Edit System Inform            | nation (F4) | Year-end Process      | ng (F5) 📉 Utili | ties (F6)      | Error Log (F7 | ) Upgrade (F8) |   |         |
|                        |                               |             |                       |                 |                | - 5           | di di          |   |         |
| * Institution Name:    | New Township                  |             |                       |                 |                |               |                |   |         |
| "Address Line I:       | 50 Main Street                |             |                       |                 |                |               |                |   |         |
| Address Line2:         | Newtown                       |             |                       |                 |                | _             |                |   |         |
| City                   | Newtown                       | _           | State MN 2            | .ip 00414       | _              | _             |                |   |         |
| Phone :                | <u></u>                       |             | Fax                   | <u> </u>        | -              |               |                |   |         |
| Email:                 |                               |             |                       |                 |                |               |                |   |         |
| Federal ID Number:     |                               |             | Current Fi            | scal Year:      | 2014           | A.<br>Y       |                |   |         |
| State ID Number:       |                               |             |                       |                 |                |               |                |   |         |
| *OSA Code :            |                               |             |                       |                 |                |               |                |   |         |
|                        |                               |             |                       |                 |                |               |                |   |         |
|                        |                               |             |                       |                 |                |               |                |   |         |
|                        |                               |             |                       | Save            | <u>Cancel</u>  |               |                |   |         |
|                        |                               |             |                       |                 |                |               |                |   |         |
|                        |                               |             |                       |                 |                |               |                |   |         |
|                        |                               |             |                       |                 |                |               |                |   |         |
|                        |                               |             |                       |                 |                |               |                |   |         |
|                        |                               |             |                       |                 |                |               |                |   |         |
|                        |                               |             |                       |                 |                |               |                |   |         |
|                        |                               |             |                       |                 |                |               |                |   |         |
|                        |                               |             |                       |                 |                |               |                |   |         |

When the Updating System Information screen appears, complete the following steps:

- Enter the name of your town or city in the Institution Name field.
- Enter the mailing address of the town or city in the Address fields.
- Enter the Federal Employer ID number in the Federal ID field; it begins with 41-.
- Type the State ID number, if you have one, in the State ID field.
- Enter the OSA Code (received from the Office of the State Auditor).
- Click on the up or down arrow in the Current Fiscal Year box to change the fiscal year.
- Click on the Save button. You will receive the message "System Information updated successfully." Click OK.

Note: The Federal ID and State ID are not required and may be entered at any time.

### **CTAS User Manual** Setting Up Your CTAS System: Chart of Accounts

To access the Chart of Accounts section, click on the Accounting tab in the Task Bar, then select the Chart of Accounts icon. For a more detailed explanation of the Chart of Accounts, see Chapter 8 of this manual.

|                                                                                                    | CTAS                                                               | and the         |                                                                              |
|----------------------------------------------------------------------------------------------------|--------------------------------------------------------------------|-----------------|------------------------------------------------------------------------------|
| Accounting Payroll Investments                                                                                                    | ebtedness <u>R</u> eports Ad <u>m</u> in <u>H</u> elp <u>E</u> xit |                 |                                                                              |
|                                                                                                    | 10                                                                 |                 |                                                                              |
|                                                                                                    |                                                                    |                 |                                                                              |
| eipts Claims Disbursements Budget Cash Chart                                                                                                    | of Vendors                                                         |                 |                                                                              |
| Accou                                                                                                    | nts                                                                |                 |                                                                              |
|                                                                                                    |                                                                    |                 |                                                                              |
| t of Accounts                                                                                                    |                                                                    |                 | 3:30 F                                                                       |
| Is (F3) 🔨 Account Numbers (F4) 🔨 Object Codes (F5) 🔨 F                                                                                                    | ogram Codes (F6)                                                   |                 |                                                                              |
| ds New Fund                                                                                                    |                                                                    |                 |                                                                              |
| ber 💌                                                                                                    | -72 Description                                                    | -<br>∀+⊐ Active | \<br>\<br>\<br>\<br>\<br>\<br>\<br>\<br>\<br>\<br>\<br>\<br>\<br>\<br>\<br>\ |
| 100                                                                                                    | General Funds                                                      |                 |                                                                              |
| 200                                                                                                    | Special Revenue Fund                                               |                 |                                                                              |
| 201                                                                                                    | Road and Bridge                                                    |                 |                                                                              |
| 202                                                                                                    | Federal Community Development Block Grants                         |                 |                                                                              |
| 211                                                                                                    | Librarytest                                                        |                 |                                                                              |
| 212                                                                                                    | Municipal State Aid Street Maintenance (Optional)                  |                 |                                                                              |
| 213                                                                                                    | Public Housing (Optional)                                          |                 |                                                                              |
| 220                                                                                                    | Ambulance Fund                                                     |                 |                                                                              |
| 224                                                                                                    | Shade Tree Disease Control (Optional)                              |                 |                                                                              |
| 225                                                                                                    | Community Development                                              |                 |                                                                              |
| 250                                                                                                    | Community Center Fund                                              |                 |                                                                              |
| 275                                                                                                    | EDA FUND                                                           |                 |                                                                              |
| 300                                                                                                    | Debt Service Fund                                                  |                 |                                                                              |
| 400                                                                                                    | Capital Projects Fund                                              |                 |                                                                              |
| 401<br>102                                                                                                    | General Capital Projects                                           |                 |                                                                              |
| 402                                                                                                    | Municipal State Aid Streets Construction                           |                 |                                                                              |
| 104                                                                                                    | Open Spaces Acquisition (Optional)                                 |                 |                                                                              |
| 404                                                                                                    | Tax Increment Einspeine Prejecte                                   |                 |                                                                              |
| 405                                                                                                    | Can Proj - Assist Livings                                          |                 |                                                                              |
| 407                                                                                                    | 2009 Htility Imp Pron End                                          |                 |                                                                              |
| 500                                                                                                    | Permanent Funds                                                    | -               |                                                                              |
| 501                                                                                                    | Perpetual Care                                                     |                 |                                                                              |
| 600                                                                                                    | Enterprise Fund                                                    |                 |                                                                              |
| 601                                                                                                    | Water                                                              |                 |                                                                              |
| And the second second sec |                                                                    |                 |                                                                              |
|                                                                                                    |                                                                    | -               |                                                                              |

To modify the Chart of Accounts, click on the appropriate tab to add or delete Fund Numbers, Account Numbers, Object Codes, and Program Codes as needed. Use bottom buttons to modify existing numbers. The Program Codes are optional. See Chapter 8 for more information on Program Codes.

<u>Note</u>: Fund Numbers, Account Numbers, and Object Codes should only be added, edited, or deleted after consulting the CTAS Chart of Accounts issued by the Office of the State Auditor. Deviating from the Chart of Accounts will result in inaccurate results when printing or submitting reports.

### CTAS User Manual Setting Up Your CTAS System: Cash Control

#### **Entering the Beginning Balances**

To access the Cash Control section from within the Accounting Module of CTAS, click on the Cash icon. The Cash Control screen, as shown below, will appear.

| -                        |                                         | CIAS                                             | Manager and                       |                               |
|--------------------------|-----------------------------------------|--------------------------------------------------|-----------------------------------|-------------------------------|
| Accounting Pa            | yroll Investments I <u>n</u> debtedness | <u>R</u> eports Ad <u>min H</u> elp <u>E</u> xit |                                   |                               |
|                          |                                         |                                                  |                                   |                               |
| Receipts Claims Disburse | ments Budget Cash Chart of Vendors      |                                                  |                                   |                               |
|                          | Accounts                                |                                                  |                                   |                               |
| ash                      |                                         |                                                  |                                   | 4:4                           |
| Cash List                |                                         |                                                  |                                   |                               |
| FundNumber               | ▼ + Fund Name                           | ST +■ Beg. Balance (2014)                        | -<br>マ → Account Number           | V <sup>+</sup> Cash Processin |
| -p 100                   | General Funds                           |                                                  | \$20,000.00 10100                 |                               |
| += 200<br>-= 201         | Special Revenue Fund<br>Road and Bridge |                                                  | \$0.00 10100<br>\$10.000.00 10100 | Deposits in Tran              |
| - 225                    | Community Development                   |                                                  | \$5,000.00 10100                  | Outstanding Che               |
| <b>400</b>               | Capital Projects Fund                   |                                                  | \$0.00 10100                      |                               |
| + 500                    | Permanent Funds                         |                                                  | \$0.00 10100                      |                               |
| -= 000<br>-= 601         | Enterprise Fund<br>Water                |                                                  | \$35,000,001,0100                 |                               |
| <b>1</b> 700             | Internal Service Fund                   |                                                  | \$0.00 10100                      |                               |
|                          |                                         |                                                  |                                   |                               |
|                          |                                         |                                                  |                                   |                               |
|                          |                                         |                                                  |                                   |                               |
|                          |                                         |                                                  |                                   |                               |
|                          |                                         |                                                  |                                   |                               |
|                          |                                         |                                                  |                                   |                               |
|                          |                                         |                                                  |                                   |                               |
|                          |                                         |                                                  |                                   |                               |
|                          |                                         |                                                  |                                   |                               |
|                          |                                         |                                                  |                                   |                               |
|                          |                                         |                                                  |                                   |                               |
|                          |                                         |                                                  |                                   |                               |
|                          |                                         |                                                  |                                   |                               |
|                          |                                         |                                                  |                                   |                               |
|                          |                                         |                                                  |                                   |                               |
|                          |                                         |                                                  |                                   |                               |
|                          |                                         |                                                  |                                   |                               |
|                          |                                         |                                                  |                                   |                               |
|                          |                                         |                                                  |                                   |                               |
| Edit                     |                                         |                                                  |                                   |                               |
| Edit                     |                                         |                                                  |                                   |                               |
| Edit                     |                                         |                                                  |                                   |                               |
| Edit                     |                                         |                                                  |                                   |                               |
| Edit                     |                                         |                                                  |                                   |                               |
| Edit                     |                                         |                                                  |                                   |                               |
| Edit                     |                                         |                                                  |                                   |                               |
| Edit                     |                                         |                                                  |                                   |                               |
| Edit                     |                                         |                                                  |                                   |                               |
| Edit                     |                                         |                                                  |                                   |                               |
| Edt                      |                                         |                                                  |                                   |                               |
| Edit                     |                                         |                                                  |                                   |                               |
| Edit                     |                                         |                                                  |                                   |                               |
| Edit                     |                                         |                                                  |                                   |                               |
| Edit                     |                                         |                                                  |                                   |                               |
| Edit                     |                                         |                                                  |                                   |                               |
| Edit                     |                                         |                                                  |                                   |                               |
| Edit                     |                                         |                                                  |                                   |                               |
| Edit                     |                                         |                                                  |                                   |                               |
| Edit                     |                                         |                                                  |                                   |                               |
| Edit                     |                                         |                                                  |                                   |                               |
| Edit                     |                                         |                                                  |                                   |                               |
| Edit                     |                                         |                                                  |                                   |                               |
| Edit                     |                                         |                                                  |                                   |                               |
| Edit                     |                                         |                                                  |                                   |                               |
| <u>Edit</u>              |                                         |                                                  |                                   |                               |
| Edit                     |                                         |                                                  |                                   |                               |
| Edit                     |                                         |                                                  |                                   |                               |
| Edit                     |                                         |                                                  |                                   |                               |

### CTAS User Manual Setting Up Your CTAS System: Cash Control (continued)

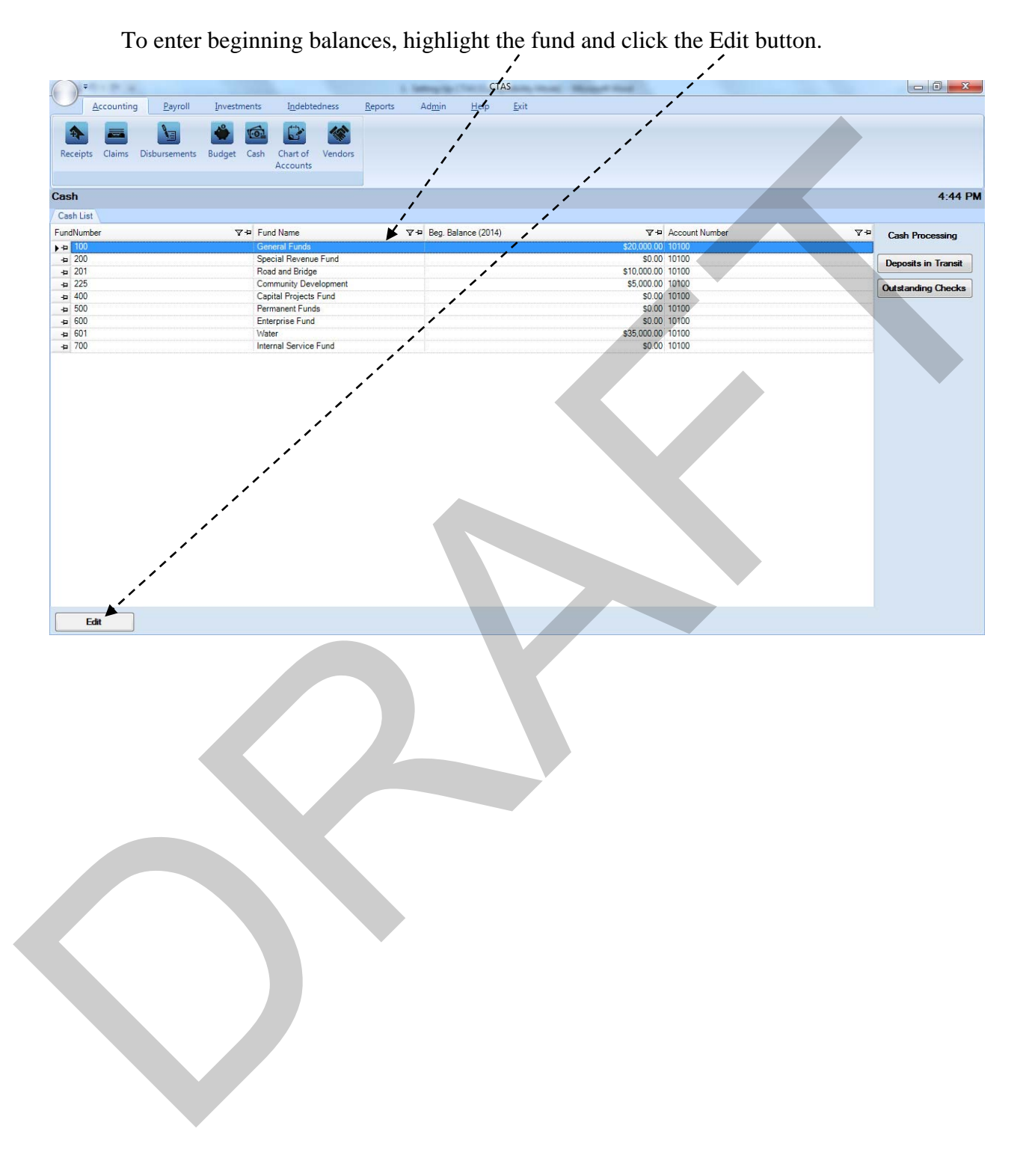

### CTAS User Manual Setting Up Your CTAS System: Cash Control (continued)

After clicking the Edit button, the Fund tab will open:

|           |            | Dermell       | Terreterente | To dolate do one             | Denest   | Admin  | CIAS       |                   |             |          |                   |
|-----------|------------|---------------|--------------|------------------------------|----------|--------|------------|-------------------|-------------|----------|-------------------|
|           | ccounting  | Payroli       | investments  | Indebtedness                 | Meports. | Aumin  | Teib       | <u>pur</u>        |             |          |                   |
| -         |            |               | <b>*</b>     | 📴 - 🌃                        |          |        |            |                   |             |          |                   |
| Receipts  | Claims     | Disbursements | Budget Cash  | Chart of Vendors<br>Accounts |          |        |            |                   |             |          |                   |
|           |            |               |              |                              |          |        |            |                   |             |          |                   |
| Cash      | *          |               |              |                              |          |        |            |                   |             |          | 4:46 PM           |
| Cash List | 100 X      | 100           |              |                              |          |        |            | Beginning Balance |             |          |                   |
| F         | und Name   | General Funds |              |                              |          |        |            |                   |             |          | Fiscal Year       |
| Fund Cre  | ation Date | 63/03/2014    |              |                              |          |        |            | Fund Amount       |             |          | s20.000.00 2014 🚔 |
| Accou     | nt Number  | 10100         |              |                              |          |        |            |                   |             |          |                   |
| Curre     | nt Balance |               | <b>`</b> .   |                              |          |        | \$161765.0 |                   |             |          | 1 1               |
|           |            |               | ``、          |                              |          |        |            |                   |             | /        |                   |
|           |            |               | · · · ·      |                              |          |        |            |                   |             | /        |                   |
|           |            |               |              |                              |          |        |            |                   |             | /        | i V               |
|           |            |               |              | <u>``</u>                    |          |        |            |                   |             | į        | 1                 |
|           |            |               |              | <u>``</u>                    |          |        |            |                   |             | į        | /                 |
|           |            |               |              |                              |          |        |            |                   |             | i i      | ;                 |
|           |            |               |              |                              | ``       | 、      |            |                   |             | ,<br>;   | /                 |
|           |            |               |              |                              |          | 1      |            |                   |             | į        |                   |
|           |            |               |              |                              |          |        | •          |                   | 1           | i i      |                   |
|           |            |               |              |                              |          |        | 1          |                   | i           | - /      |                   |
|           |            |               |              |                              |          |        |            | ``.               | i           | /        | Save              |
|           |            |               |              |                              |          |        |            | 1.                | i i         | 1 /      |                   |
|           |            |               |              |                              |          |        |            |                   | 1           | 1 1      |                   |
|           |            |               |              |                              |          |        |            |                   |             |          |                   |
|           |            |               |              |                              |          |        |            | 7                 | ·           |          |                   |
|           | . 7. 1     | .1 .C         | 1 / 1        |                              | 1.4      | 4 6    | 11         |                   | 1           |          |                   |
| v         | Vith       | the fur       | id tab o     | pen, com                     | plete    | the fo | ollowi     | ng steps:         | Y.          |          |                   |
|           |            |               |              |                              |          |        |            | - A - F           |             |          |                   |
|           |            | • 5           | Select th    | ne Fiscal '                  | Year     | for th | e heg      | nning halance     |             | ``.      |                   |
|           |            |               |              |                              |          |        | 1.1.1.     |                   |             | ``、      |                   |
|           |            | 1             | znier in     | e Fund s                     | begin    | ning   | paran      | je /              |             | ``       | 、                 |
|           |            | • (           | Click th     | e Save bu                    | itton.   | 1      |            |                   |             |          |                   |
|           |            | • 1           | Fo ente      | r the beg                    | innin    | o hal  | ance f     | or another fu     | nd click o  | on the C | ash List tab      |
|           |            | 1             | i ah li ah   | t the fund                   | J +1     |        | ah Lia     | t tob and alia    | le the Edit | hutton   | Demost stong      |
|           |            | 1             | ngningn      | it the fund                  | 1 m u    | ie Ca  | sn Lis     | t tab, and che    | k the East  | button.  | Repeat steps      |
|           |            | a             | bove fo      | or each fu                   | nd be    | ginni  | ing ba     | lance needed.     |             |          |                   |
|           |            |               |              |                              |          |        |            |                   |             |          |                   |
|           |            |               |              |                              |          |        |            |                   |             |          |                   |
|           |            |               |              |                              |          |        |            |                   |             |          |                   |
|           |            |               |              |                              |          |        |            |                   |             |          |                   |
|           |            |               |              |                              |          |        |            |                   |             |          |                   |
|           |            |               |              |                              |          |        |            |                   |             |          |                   |

### **CTAS User Manual** Setting Up Your CTAS System: Vendors

To access the Vendors section from within the Accounting Module of CTAS, click on the Vendors icon. The Vendors screen, as shown below, will appear.

|                       | · · ·                     |                               |             | and the second second se | CTAS           |                 |                |             |                     |            | 00         |
|-----------------------|---------------------------|-------------------------------|-------------|----------------------------------------------------------------------------------------------------|----------------|-----------------|----------------|-------------|---------------------|------------|------------|
| Accounting Da         | well Inverte              | Indobtodeors Pop              | orte        | Admin Holo                                                                                                    | Ewit           |                 |                |             |                     |            |            |
| Accounting            | ayron investments         | tilloepteuriess <u>itt</u> ep | UILS        | Ао <u>та</u> н <u>п</u> ер                                                                                                    | <u>E</u> M     |                 |                |             |                     |            |            |
|                       | - 🇳 👘                     | 2 - 14                        |             |                                                                                                    |                |                 |                |             |                     |            |            |
|                       |                           |                               |             |                                                                                                    |                |                 |                |             |                     |            |            |
| eipts Claims Disburse | ements Budget Cash Cr     | nart of Vendors               |             |                                                                                                    |                |                 |                |             |                     |            |            |
|                       |                           | counts                        |             |                                                                                                    |                |                 |                |             |                     |            |            |
| lore                  |                           |                               |             |                                                                                                    |                |                 |                |             |                     |            | 4-4        |
| 1013                  |                           |                               |             |                                                                                                    |                |                 |                |             |                     |            | 7.7        |
| ors List Add Vendors  |                           |                               |             |                                                                                                    |                |                 |                |             |                     |            |            |
| ndor K                |                           |                               |             |                                                                                                    |                |                 |                |             |                     |            |            |
|                       | `                         |                               | VA          | ctive vendors                                                                                                    |                |                 |                |             |                     |            | Sea        |
|                       | -<br>                     |                               | l ciur      |                                                                                                    |                |                 |                |             |                     | D . 10 .   | -          |
| YH Federall Y         | H Address(Lin Y H Address | Lin Y-P City Y-               | State       | VIII ZIP Cod VI                                                                                                    | Contact Na V P | Phone No.(M Y + | Phone Ivo. ( Y | Phone No.(F | V P Email Addre V P | Require 10 | V + Active |
| amond 56987/125       | 56 Here Street            | Lip North                     | MN          | 55355                                                                                                    | Hanov Harrison | (555) 555-8974  | 45             |             | hanny harrison      | Y          | Y          |
| on's Gar 25           | 78 There Street           | Down South                    | MN          | 23659                                                                                                    | Rick James     | (555) 555-9874  | ~              |             | rick james@vab      | Y          | Y          |
| orthern               | 65 Dare Devil B           | Closeby                       | MN          | 45874                                                                                                    | There outlies  | (000) 000 0014  |                |             | non junios e yun.   | N          | Y          |
| ost Mast              | 25 Main                   | Here                          | MN          | 55554                                                                                                    |                |                 |                |             |                     | N          | Y          |
| elephon               | 45 Main St.               | Upton                         | MN          | 55526                                                                                                    |                |                 |                |             |                     | N          | Y          |
| /F Ener               | 652 7th Avenue            | St. Paul                      | MN          | 55103                                                                                                    |                |                 |                |             |                     | N          | Y          |
|                       |                           | N                             |             |                                                                                                    |                |                 |                |             |                     |            |            |
|                       |                           | <b>`</b>                      |             |                                                                                                    |                |                 |                |             |                     |            |            |
|                       |                           | <b>`</b>                      |             |                                                                                                    |                |                 |                |             |                     |            |            |
|                       |                           | ``                            |             |                                                                                                    |                |                 |                |             |                     |            |            |
|                       |                           | ``、                           |             |                                                                                                    |                |                 |                |             |                     |            |            |
|                       |                           | ```                           |             |                                                                                                    |                |                 |                |             |                     |            |            |
|                       |                           |                               |             |                                                                                                    |                |                 |                |             |                     |            |            |
|                       |                           |                               |             |                                                                                                    |                |                 |                |             |                     |            |            |
|                       |                           |                               |             |                                                                                                    |                |                 |                |             |                     |            |            |
|                       |                           |                               |             |                                                                                                    |                |                 |                |             |                     |            |            |
|                       |                           |                               | ```         |                                                                                                    |                |                 |                |             |                     |            |            |
|                       |                           |                               |             |                                                                                                    |                | K               |                |             |                     |            |            |
|                       |                           |                               |             |                                                                                                    |                |                 |                |             |                     |            |            |
|                       |                           |                               |             |                                                                                                    |                |                 |                |             |                     |            |            |
|                       |                           |                               | · · · · · · |                                                                                                    |                |                 |                |             |                     |            |            |
|                       |                           |                               | · · · · · · |                                                                                                    |                |                 |                |             |                     |            |            |
|                       |                           |                               |             |                                                                                                    |                |                 |                |             |                     |            |            |
|                       |                           |                               |             |                                                                                                    |                |                 |                |             |                     |            |            |
|                       |                           |                               | • • • •     | · · · · · · · · · · · · · · · · · · ·                                                                                                    |                |                 |                |             |                     |            |            |
| View/Edit 2           | Delete 3) Emort           |                               |             |                                                                                                    |                |                 |                |             |                     |            |            |

To enter a vendor's information, click on the Add Vendors tab of the Vendors screen.

After the Add Vendors tab is selected, you will have the ability to enter the information for the vendor. An example of the Add Vendors tab is shown on the next page.

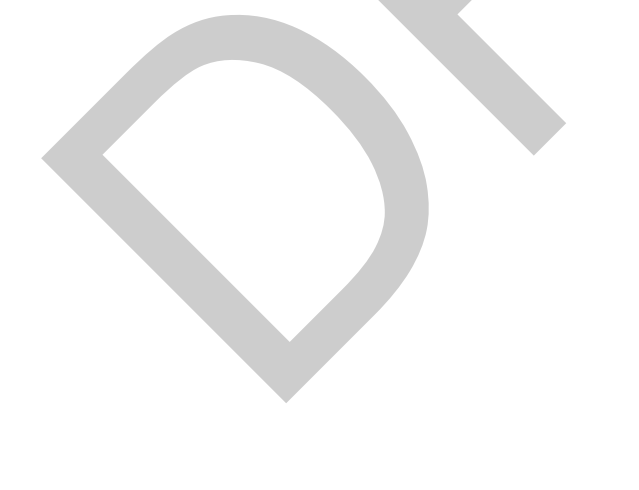

### CTAS User Manual Setting Up Your CTAS System: Vendors (continued)

| Accounting Byroll   Description   Description   Desc                                                                                                    | ÷                        | w.,                 |               |                  | 0               | Sectory inc    | C            | ras 🛛        | the state of the state of the s |  |         |
|----------------------------------------------------------------------------------------------------|--------------------------|---------------------|---------------|------------------|-----------------|----------------|--------------|--------------|----------------------------------------------------------------------------------------------------|--|---------|
| Receipts     Receipts     Budget     Vendors     Vendors     Vendor                                                                                                    | Account                  | ing <u>P</u> ayroll | Investments   | Indebtedness     | <u>R</u> eports | Ad <u>m</u> in | <u>H</u> elp | <u>E</u> xit |                                                                                                    |  |         |
| Receipts       Clinic       Diductments       Budget       Cath       Accounts         Vendors       Lini       Addwindon       Active       Active< |                          |                     | -             | 2 10             |                 |                |              |              |                                                                                                    |  |         |
| Vendors       4:51 PM         Vendors List:       //.dd Venders         Federal D Number                                                                                                    | Receipts Claim           | Disbursements       | Budget Cash   | Chart of Vendors |                 |                |              |              |                                                                                                    |  |         |
| Vendors Lis! Add Vendors  Vendors Lis! Add Vendors  Federal ID Number Vendors Name Address Cortact Name Promo # Fa: # Emal Address  Save Contest  Addives                                                                                                    |                          |                     |               | Accounts         |                 |                |              |              |                                                                                                    |  |         |
| Verdos list / Add Veredors                                                                                                    | Vendors                  |                     |               |                  | -               |                |              |              |                                                                                                    |  | 4:51 PM |
| Federal ID Number<br>*Vendor Name<br>Address<br>Cortact Name<br>Phone #<br>Eral Address<br>© Form 1059 Required<br>© Active<br>Save Cancel                                                                                                    | Vendors List             | ld Vendors          |               |                  |                 |                |              |              |                                                                                                    |  |         |
| Federal ID Number  Vendor Name Address Contact Name Prone # Ead Fax # Email Address Vendor 1009 Required Vendor Save Cancet                                                                                                    | / X                      |                     |               |                  |                 |                |              |              |                                                                                                    |  |         |
| Vendor Name         Address         Contact Name         Phone #         Ex #         Email Address         Ør Form 1099 Required         Ør Active         Save         Cancel                                                                                                    | Federal ID Number        |                     |               |                  |                 |                |              |              |                                                                                                    |  |         |
| Address<br>Cortact Name<br>Phone #<br>Fax #<br>Email Address<br>Ø Form 1099 Required<br>Save<br>Cancel                                                                                                    | * Vendor Name            |                     |               |                  |                 |                |              |              |                                                                                                    |  |         |
| Cortact Name<br>Phone # Ed<br>Fax #<br>Email Address<br>© Form 1099 Required © Active<br>Save Cancel                                                                                                    | Address                  |                     |               |                  |                 |                |              |              |                                                                                                    |  |         |
| Cortact Name Phone # Ext Fax # Email Address @ Form 1099 Required @ Active Save Cancel                                                                                                    |                          |                     |               |                  |                 |                |              |              |                                                                                                    |  |         |
| Contact Name Phone # Ext Fax # Email Address © Form 1099 Required  Active Save Cance                                                                                                    | No. of the second second |                     |               |                  |                 |                |              |              |                                                                                                    |  |         |
| Phone # Ed<br>Fex #<br>Email Address<br>© Form 1099 Required @ Active<br>Save Cancel                                                                                                    | Contact Name             |                     |               |                  |                 |                |              |              |                                                                                                    |  |         |
| Pax #<br>Email Address<br>Save Cancel                                                                                                    | Phone #                  |                     | Ext           |                  |                 |                |              |              |                                                                                                    |  |         |
| Email Address                                                                                                    | Fax #                    |                     |               |                  |                 |                |              |              |                                                                                                    |  |         |
| Save Cancel                                                                                                    | Email Address            |                     |               | E A.r.           |                 |                |              |              |                                                                                                    |  |         |
| Save Cancel                                                                                                    | -                        | V Form              | 1099 Required | Active           |                 |                |              |              |                                                                                                    |  |         |
|                                                                                                    |                          | Save                | Cancel        |                  |                 |                |              |              |                                                                                                    |  |         |
|                                                                                                    |                          |                     |               |                  |                 |                |              |              |                                                                                                    |  |         |
|                                                                                                    |                          |                     |               |                  |                 |                |              |              |                                                                                                    |  |         |
|                                                                                                    |                          |                     |               |                  |                 |                |              |              |                                                                                                    |  |         |
|                                                                                                    |                          |                     |               |                  |                 |                |              |              |                                                                                                    |  |         |
|                                                                                                    |                          |                     |               |                  |                 |                |              |              |                                                                                                    |  |         |
|                                                                                                    |                          |                     |               |                  |                 |                |              |              |                                                                                                    |  |         |
|                                                                                                    |                          |                     |               |                  |                 |                |              |              |                                                                                                    |  |         |
|                                                                                                    |                          |                     |               |                  |                 |                |              |              |                                                                                                    |  |         |
|                                                                                                    | 5                        |                     |               |                  |                 |                |              |              |                                                                                                    |  |         |

When the Add Vendors tab is selected, complete the following steps:

- For vendors that require a 1099, enter their Federal ID Number.
- Enter the name of the vendor.
- Enter the address of the vendor. The first two lines are the street address. The third line is the city, state, and zip code.
- Enter the name of the person that is your contact with the vendor.
- Enter the telephone number for the contact.
- Enter the contact's telephone extension, if appropriate.
- Enter the fax number for the vendor.
- Enter the vendor's e-mail address.
- If the vendor will need a 1099 printed at the end of the year, check the Form 1099 Required box.
- Check the Active box. You will then be able to select this vendor when entering transactions.
- Click the Save button to add the vendor's information.

To select the Payroll Module, click on the Payroll tab of the Task Bar.

| <u> </u>            |             |                              | CTAS              |                                                                                                    |                 | - 6 Y                                                                                                    |
|---------------------|-------------|------------------------------|-------------------|----------------------------------------------------------------------------------------------------|-----------------|----------------------------------------------------------------------------------------------------|
| Accounting          | Payroll     | stments Indebtedness Report  | s Admin Heln Evit | State of the second second sec |                 |                                                                                                    |
|                     |             |                              |                   |                                                                                                    |                 |                                                                                                    |
| <b>*</b>            | <u> </u>    |                              |                   |                                                                                                    |                 |                                                                                                    |
| Employee Payroll    | Tax         |                              |                   |                                                                                                    |                 |                                                                                                    |
|                     | Tables      |                              |                   |                                                                                                    |                 |                                                                                                    |
|                     |             |                              |                   |                                                                                                    |                 |                                                                                                    |
| ayroll              |             |                              |                   |                                                                                                    |                 | 4:54 F                                                                                                    |
| Payroll Period List | Add Payroll |                              |                   |                                                                                                    |                 |                                                                                                    |
| Search by Date      |             |                              |                   |                                                                                                    |                 |                                                                                                    |
| 01/01/2014          | -           | 00/01/0014                   |                   |                                                                                                    |                 |                                                                                                    |
| 01/01/2014          | 10          | 09/04/2014                   |                   |                                                                                                    |                 | Search                                                                                                    |
| Pavroll Ending      |             | ▼ + Description              | ▼ + Check Date    | ▼+P Posted                                                                                                    | ▼ + Date Posted | 7                                                                                                    |
|                     |             | September Month Payroll 2014 |                   | N                                                                                                    |                 |                                                                                                    |
| - 01/10/2014        |             | Jan. 10 Payroll              | 01/10/2014        | Y                                                                                                    | 07/21/2014      |                                                                                                    |
| - 01/24/2014        |             | Jan. 24th Pay period         | 01/24/2014        | Y                                                                                                    | 07/21/2014      |                                                                                                    |
| - 02/07/2014        |             | Feb. 7th Payroll             | 02/21/2014        | Y                                                                                                    | 07/22/2014      | and the second second se |
| - 02/21/2014        |             | Feb. 21st Payroll            | 02/21/2014        | Y                                                                                                    | 07/22/2014      |                                                                                                    |
| - 03/07/2014        |             | March 7th Payroll            | 03/07/2014        | Y                                                                                                    | 07/22/2014      |                                                                                                    |
| - 03/21/2014        |             | March 21st Payroll           | 03/21/2014        | $\mathbf{Y}$                                                                                                    | 07/22/2014      |                                                                                                    |
| - 04/04/2014        |             | April 4th Payroll            | 04/04/2014        | Y                                                                                                    | 07/22/2014      |                                                                                                    |
| - 04/18/2014        |             | April 18th Payroll           | 04/18/2014        | Y                                                                                                    | 07/22/2014      |                                                                                                    |
| - 05/02/2014        |             | May 2nd Payroll              | 05/02/2014        | Y                                                                                                    | 07/22/2014      |                                                                                                    |
| - 05/16/2014        |             | May 16th Payroll             | 05/16/2014        | Y                                                                                                    | 07/22/2014      |                                                                                                    |
| + 05/30/2014        |             | May 30th Payroll             | 05/30/2014        | Y                                                                                                    | 07/22/2014      |                                                                                                    |
| - 06/13/2014        |             | June 13th Payroll            | 06/13/2014        | Y                                                                                                    | 07/22/2014      |                                                                                                    |
| - 06/27/2014        |             | June 27th Payroll            | 06/27/2014        | Y                                                                                                    | 07/22/2014      |                                                                                                    |
| - 07/11/2014        |             | July 11th Deveal             | 07/14/00/14       | ~                                                                                                    | 07/22/2014      |                                                                                                    |

Before doing payroll, there are two steps that must be completed: entering the employee records and entering the information for the tax tables.

#### **Entering Employee Information in the Demographics and Job Tab (F3)**

To add an employee's information to the system, click the Add Employees tab. The Add Employees screen with six tabs will appear, as shown on page 1-24. This screen allows you to enter information for an employee.

Notes on entering the Employee Record information:

- a. Enter the appropriate information on the five tabs for each employee.
- b. The tabs, Demographics and Job, Tax and Insurance, Acct Dist, and Official Role must be completed before clicking the Save button to record the new employee. (Fields in blue are required.) The tabs Other and Employer and Sick and Vacation may or may not be necessary, depending on your entity's benefits.

The first tab is for the Employee's Demographics and Position Information:

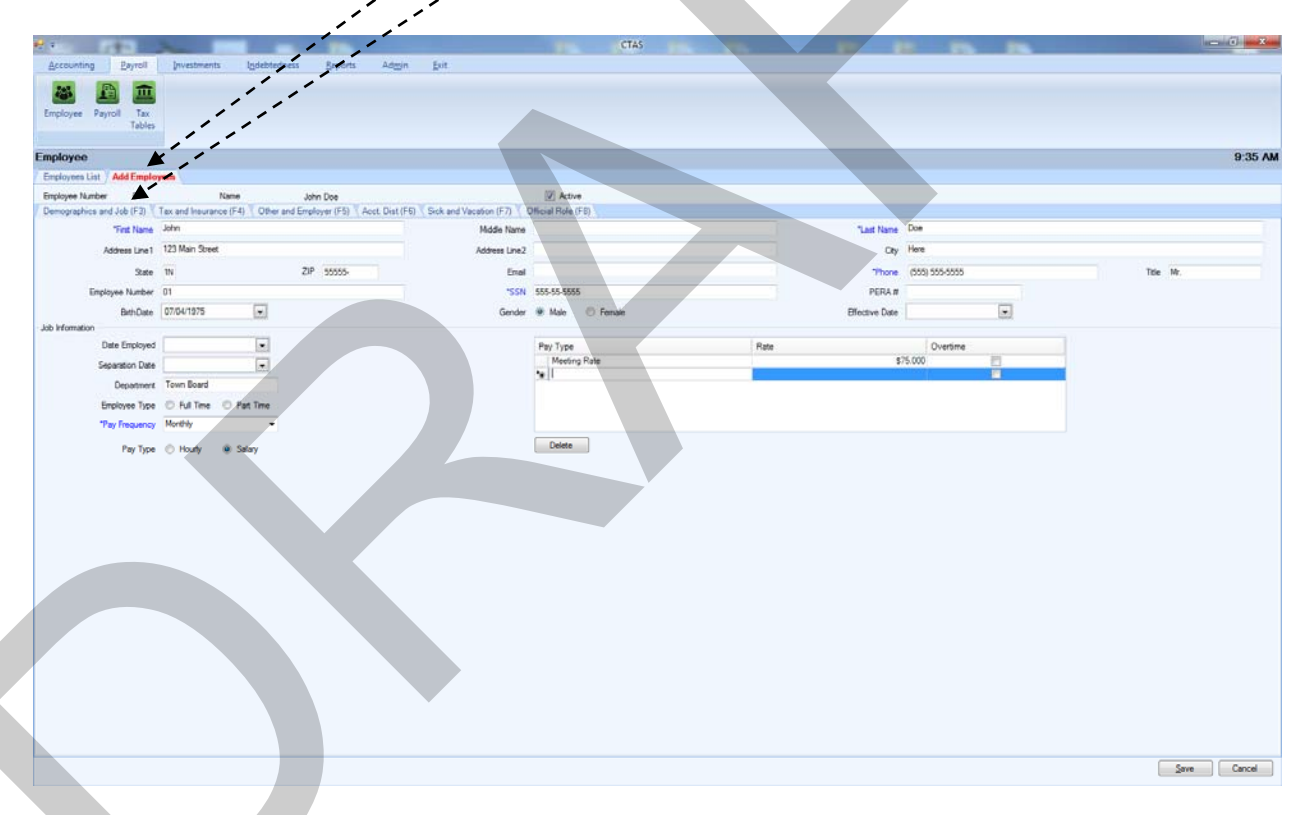

- Enter the employee's name, address, and Social Security number. The name must be entered as it reads on the employee's Social Security card. This information will be printed on the W-2.
- Assign and enter an Employee number using a method of your choosing.
- Enter the Effective Date. This is the date the pay rates became effective.
- In the Job Information box, enter the Department name. This can be Supervisor, Council Member, Clerk, Treasurer, Street Department, etc.

# **Entering Employee Information in the Demographics and Job Tab (F3)** (continued)

- Click on the appropriate Employee Type radio button. <u>Note</u>: Town Board members are part-time employees.
- Enter the Pay Type and Pay Rate. For example, a board member/councilperson could have Regular Rate 1 as the meeting rate, Regular Rate 2 as an hourly rate, and Regular Rate 3 as a salary rate. The overtime rates are not calculated as time and a half: the overtime rate needs to be calculated and then entered.
- Select the pay frequency by clicking on the down arrow and then highlighting your choice.
- Click the Hourly or Salary radio button.

When this tab is completed, click on the Tax and Insurance (F4) tab.

#### **Entering Information in Tax and Insurance Tab (F4)**

| 1 1 1 1 1 1 1 1 1 1 1 1 1 1 1 1 1 1 1              | -                                       |                                           | CTAS                  |              | - 0 - X     |
|----------------------------------------------------|-----------------------------------------|-------------------------------------------|-----------------------|--------------|-------------|
| Accounting Payroll Investments Ig                  | sdebtedness Beports Adggin              | Ent                                       |                       |              |             |
| Employee Payrol Tax.<br>Tables                     |                                         |                                           |                       |              |             |
| Employee                                           |                                         |                                           |                       |              | 9:36 AM     |
| Engloymen Lint Add Employmen                       |                                         |                                           |                       |              |             |
| Employee Number 01 Name                            | John Dine                               | 12 Active                                 |                       |              |             |
| Demographics and Job (F3) 7 Tax and Insurance (F4) | Other and Employer (F5) Acct. Dist (F6) | Sick and Vacation (F7) Official Role (F8) |                       |              |             |
| Tax and Pretax Benefit Information                 |                                         |                                           | Insurance Information |              |             |
| Calculate Tax                                      |                                         |                                           | Health Plan           |              |             |
| Wethold FICA                                       |                                         |                                           | Payroll Period        | •            |             |
| "Tax Status Single @ Married                       |                                         |                                           | Employee Amount       | s0.00        |             |
| Federal Deductions                                 |                                         |                                           | Dependent Amount      | <u>s0.00</u> |             |
| Additional Federal<br>Tax Withheld 5 0.00          |                                         |                                           | Dental Plan           |              |             |
| *Tax State MN                                      |                                         |                                           | Payroll Period        | -            |             |
| State Deductions 1                                 |                                         |                                           | Employee Amount       | 50.00        |             |
| Additional State Tax 50.00                         |                                         |                                           | Dependent Amount      | s0.00        |             |
| Deduction Name                                     | Payroll Period                          | Amount                                    | Ule Insurance Plan    |              |             |
| Palared Income                                     | 1 Tet Papiel Pack                       |                                           | \$50.00 Percel Percel |              |             |
| Cafeteria                                          |                                         |                                           | Ender Anna            | 8 000        |             |
| *                                                  |                                         |                                           | Dependent Amount      |              |             |
| Delete                                             |                                         |                                           |                       | *0           |             |
| Cesere                                             |                                         |                                           |                       |              |             |
|                                                    |                                         |                                           |                       |              |             |
|                                                    |                                         |                                           |                       |              |             |
|                                                    |                                         |                                           |                       |              |             |
|                                                    |                                         |                                           |                       |              |             |
|                                                    |                                         |                                           |                       |              |             |
|                                                    |                                         |                                           |                       |              |             |
|                                                    |                                         |                                           |                       |              |             |
|                                                    |                                         |                                           |                       |              |             |
|                                                    |                                         |                                           |                       |              |             |
|                                                    |                                         |                                           |                       |              |             |
|                                                    |                                         |                                           |                       |              |             |
|                                                    |                                         |                                           |                       |              |             |
|                                                    |                                         |                                           |                       |              |             |
|                                                    |                                         |                                           |                       |              |             |
|                                                    |                                         |                                           |                       |              |             |
|                                                    |                                         |                                           |                       |              | Sava Cound  |
|                                                    |                                         |                                           |                       |              | 2ave Cancel |
|                                                    |                                         |                                           |                       |              |             |

- Click the Calculate Tax box to calculate the Federal and State Income Tax Withholding amount.
- Click the Withhold FICA and/or Withhold Medicare boxes, if applicable.
- Select the Tax Status, Single or Married.
- Enter the number of federal exemptions claimed on the W-4 in the Federal Deduction field.
- Enter the Tax State: for Minnesota, enter MN.
- Enter the number of state exemptions claimed on the W-4 in the State Deductions field.
- Enter the appropriate information in the Deferred Income, Cafeteria Plan, and Insurance Information areas. These are the amounts to be withheld from the employee's pay. The Deferred Income and Cafeteria Plan amounts are deducted before Federal and State income taxes are calculated.
  - The Payroll Period fields indicate from which paychecks the deduction should be withheld. The 1st of the month through the 14th of the month is the first pay period. The 15th of the month through the 28th of the month is the second pay period, and the 29th of the month through the 31st of the month is the third pay period.

When this tab is completed, click on the Other and Employer Tab (F5).

#### **Entering Information in Other and Employer Tab (F5)**

| e                               |                  |                     | -                       |                              |                                 | CTAS | 20. 20.                               | No. 10. 1                         |                |          | - 0 ×   |
|---------------------------------|------------------|---------------------|-------------------------|------------------------------|---------------------------------|------|---------------------------------------|-----------------------------------|----------------|----------|---------|
| Accounting                      | Payroll Inve     | stments Indeb       | tedness <u>B</u> eports | Adggin Exit                  |                                 |      |                                       |                                   |                |          |         |
| Employee Payrol                 | Tax<br>Tables    |                     |                         |                              |                                 |      |                                       |                                   |                |          |         |
| Employee                        |                  |                     |                         |                              |                                 |      |                                       |                                   |                |          | 9:37 AM |
| Employees List A                | dd Employees     |                     |                         |                              |                                 |      |                                       |                                   |                |          |         |
| Employee Number                 | 01               | Name                | John Doe                |                              | V Active                        |      |                                       |                                   |                |          |         |
| Demographics and J              | lob (F3) Tex and | Insurance (F4) 7 OP | er and Employer (F5)    | Acct. Dist (F6) Visck and Vi | cation (F7) (Official Role (F8) |      |                                       |                                   |                |          |         |
| Other Deductions                |                  |                     |                         |                              |                                 |      | Employer's Share                      |                                   |                |          |         |
| Percentage                      | . 0              | 0000                |                         |                              |                                 |      | Health Insurance<br>Payroll Period    | <u> </u>                          |                |          |         |
| Union Dues Amou<br>Payroll Peri | nt               | s                   | 0.00                    |                              |                                 |      | Dental Insurance<br>Pavrol Period     | \$000                             |                |          |         |
| Other Deductions                | Type<br>Amount   |                     | 50.00                   |                              |                                 |      | Life Insurance Amount<br>Payrol Perod | \$0.00                            |                |          |         |
|                                 | Payroll Period   |                     | -                       |                              |                                 |      | Retirement Regular %                  | 0.000 - Additional % 0.000 - TOTA | 0.000 (#)      |          |         |
| 2)                              | Туре             |                     | 1.000                   |                              |                                 |      | Filed W5 for Earned Inco              | me Credit 🔄 Employee 📃 Spouse     |                |          |         |
|                                 | Record Restor    |                     | s0.00                   |                              |                                 |      | Deduction Name                        |                                   | Payroll Period | / Amount |         |
|                                 | Tune             |                     | -                       |                              |                                 |      | Delened becine                        |                                   |                |          |         |
| 3)                              | Amount           |                     | s 0.00                  |                              |                                 |      | Cafeteria                             |                                   |                |          |         |
|                                 | Payroll Period   |                     | -                       |                              |                                 |      |                                       |                                   |                |          |         |
|                                 |                  |                     |                         |                              |                                 |      |                                       |                                   |                |          |         |
|                                 |                  |                     |                         |                              |                                 |      | Delete                                |                                   |                |          |         |
|                                 |                  |                     |                         |                              |                                 |      |                                       |                                   |                | Save     | Cancel  |

This tab is for the employee's Other Deductions and the Employer's Share of deductions.

- If an employee is paying in PERA, enter the Type of Plan in the Retirement Type field. The Retirement Type is used to indicate which PERA plan the employee participates in (DCP, Coordinated, etc.).
- Enter the percentage to be withheld. The percentage should be entered as a decimal. For example, to withhold 5%, enter 0.05 in the Percentage field.
- Enter the Union Dues or any Other Deductions required to be withheld from an employee's pay.
- Enter the employer's share of any benefits. If the employee is paying into PERA, enter the percentage for the employer's share of the retirement.

When this tab is completed, click on the Acct Dist tab (F6).

#### **Entering information in Acct Dist Tab (F6)**

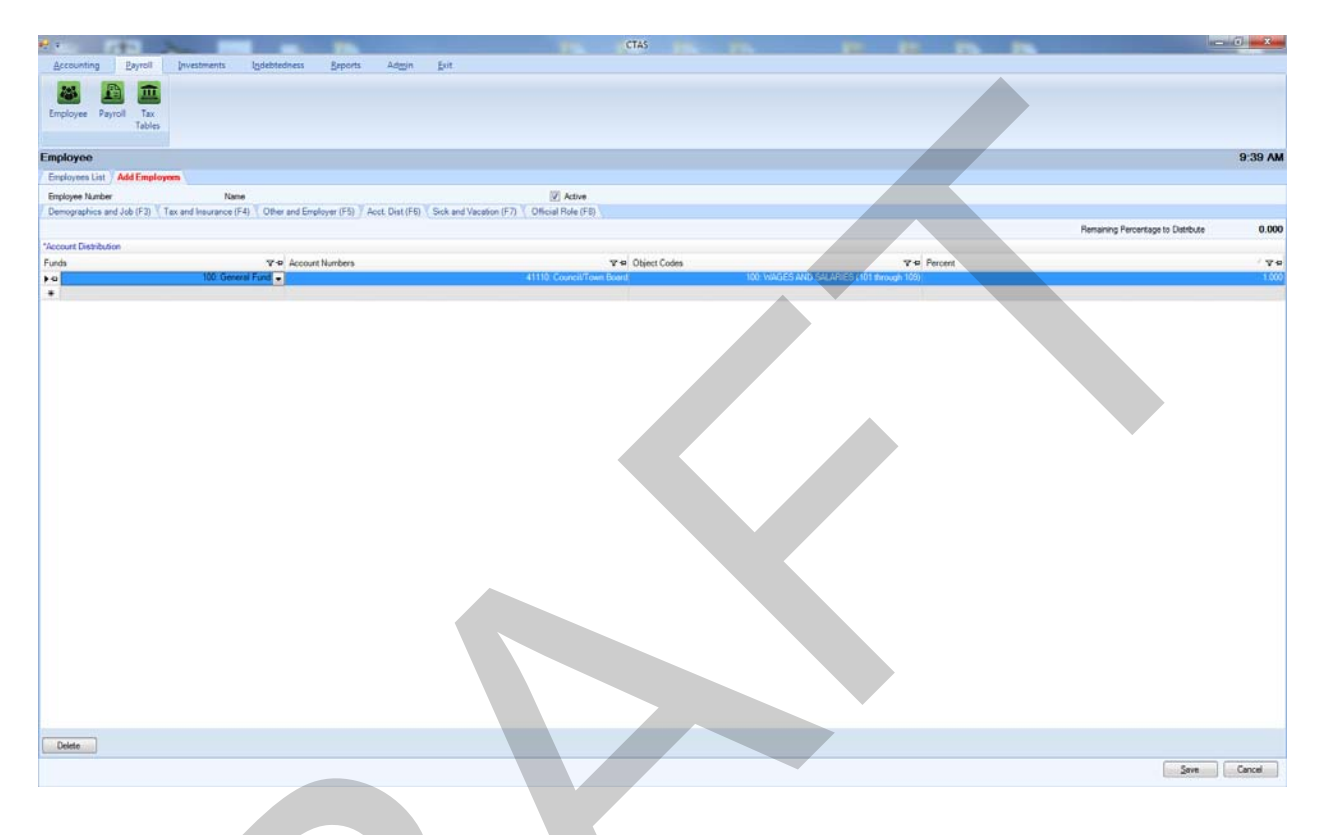

The fourth tab is for the Account Distribution screen. On this screen, 1.00 is equivalent to 100%. All employee distribution records must equal 100%. This allows an employee's wages to be split among several categories. The percentages should be entered as a decimal.

The breakdown that is likely to occur the most often should be entered. The account distribution breakdown can be adjusted when entering the employee hours for the payroll period.

<u>Note</u>: At least one Fund Number, Account Number, Object Code, and percentage must be entered for each employee.

When this tab is completed, users can enter Sick and Vacation benefits information by clicking on the Sick and Vacation Tab (F7). Users are not required to complete the Sick and Vacation tab. This tab is provided as an option for the cities or towns that provide these benefits.

Next, click on the Official Role Tab (F8).

#### **Entering Information in the Official Role Tab (F8)**

| 1                                                                                                    | -                                                   | CTAS                               |   |             |
|----------------------------------------------------------------------------------------------------|-----------------------------------------------------|------------------------------------|---|-------------|
| Accounting Bayroll Investments                                                                                                    | Indebtedness Reports Adapt Exit                     |                                    |   |             |
| Employee Payroll Tax<br>Tables                                                                                                    |                                                     |                                    |   |             |
| Employee                                                                                                    |                                                     |                                    |   | 9:16 AM     |
| Enployees List Add Employees                                                                                                    |                                                     |                                    |   |             |
| Employee Number Name                                                                                                    |                                                     | Z Active                           |   |             |
| Demographics and Job (F2) Tax and Insurance (F4)                                                                                                    | Other and Employer (F5) T Acct. Dist (F5) T Sick an | Vacation (F7) / Official Role (F8) |   |             |
| Luner Kees      Henany Contact     Administrato/Administratove     Addiney     Chy Council/Town Board     Chair     Cack     Get     Get     G |                                                     |                                    |   |             |
|                                                                                                    |                                                     |                                    | Ť |             |
|                                                                                                    |                                                     |                                    |   |             |
|                                                                                                    |                                                     |                                    |   |             |
|                                                                                                    |                                                     |                                    |   | 2ave Cancel |
|                                                                                                    |                                                     |                                    |   |             |

Select the role that pertains to the employee. Multiple roles can be selected for an employee. Each entity <u>must</u> have one primary contact and one City Council/Town Board or Town Supervisor selected. If a role for an employee is not listed, select the Other box. One role must be selected for an employee.

When all mandatory tabs are completed, select the Save button.

#### **Payroll Tax Tables**

Once you've entered the employee records, the second component that needs to be completed is the entering of the tax tables. Click on the Tax Tables icon to open the Tax Tables section.

|                                             | (                                           | CTAS              |                 |         |
|---------------------------------------------|---------------------------------------------|-------------------|-----------------|---------|
| Accounting Payroll Investments Indebtedness | <u>R</u> eports Ad <u>m</u> in <u>H</u> elp | Exit              |                 |         |
| Employee Payroll Tax<br>Tables              |                                             |                   |                 |         |
|                                             |                                             |                   |                 |         |
| Tax Tables                                  |                                             |                   |                 | 4:59 PM |
| Tax Table Add Tax Table                     |                                             |                   |                 |         |
| Tax Year to Import 2000                     | Import from file                            |                   |                 | ,       |
| Tax Year V + FICA (EE)                      | ସ∕ 🕫 FICA (ER)                              | v + Medicare (EE) | ₩ Hedicare (ER) | 7₽      |
| ▶                                           | 0.062                                       | 0.062             | 0.0145          | 0.0145  |
| Edt Delete                                  |                                             |                   |                 |         |

There are three methods for adding tax tables. Two will be demonstrated in this section; the third will be shown in the Payroll Chapter.

#### **Payroll Tax Tables (continued)**

**Option One:** 

Import Tax Table from Office of the State Auditor website at <u>www.auditor.state.mn.us</u> (computer must be connected to the Internet).

With the Tax Table icon selected, select the Tax Table tab. Enter the year of the tax table to be imported, then click the Import from OSÁ Website.

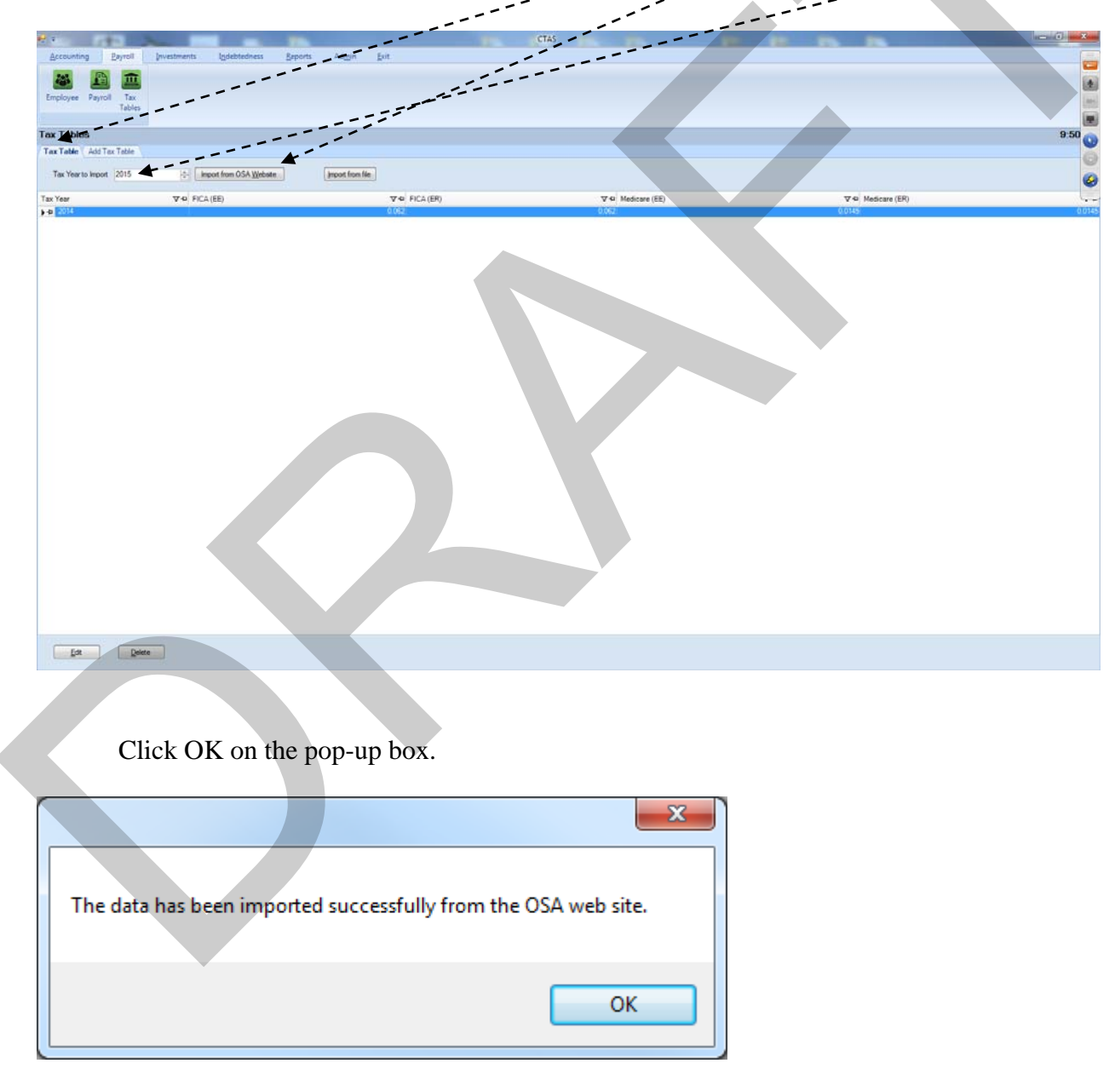

#### **Payroll Tax Tables (continued)**

Confirm the Tax Table for the year imported is present.

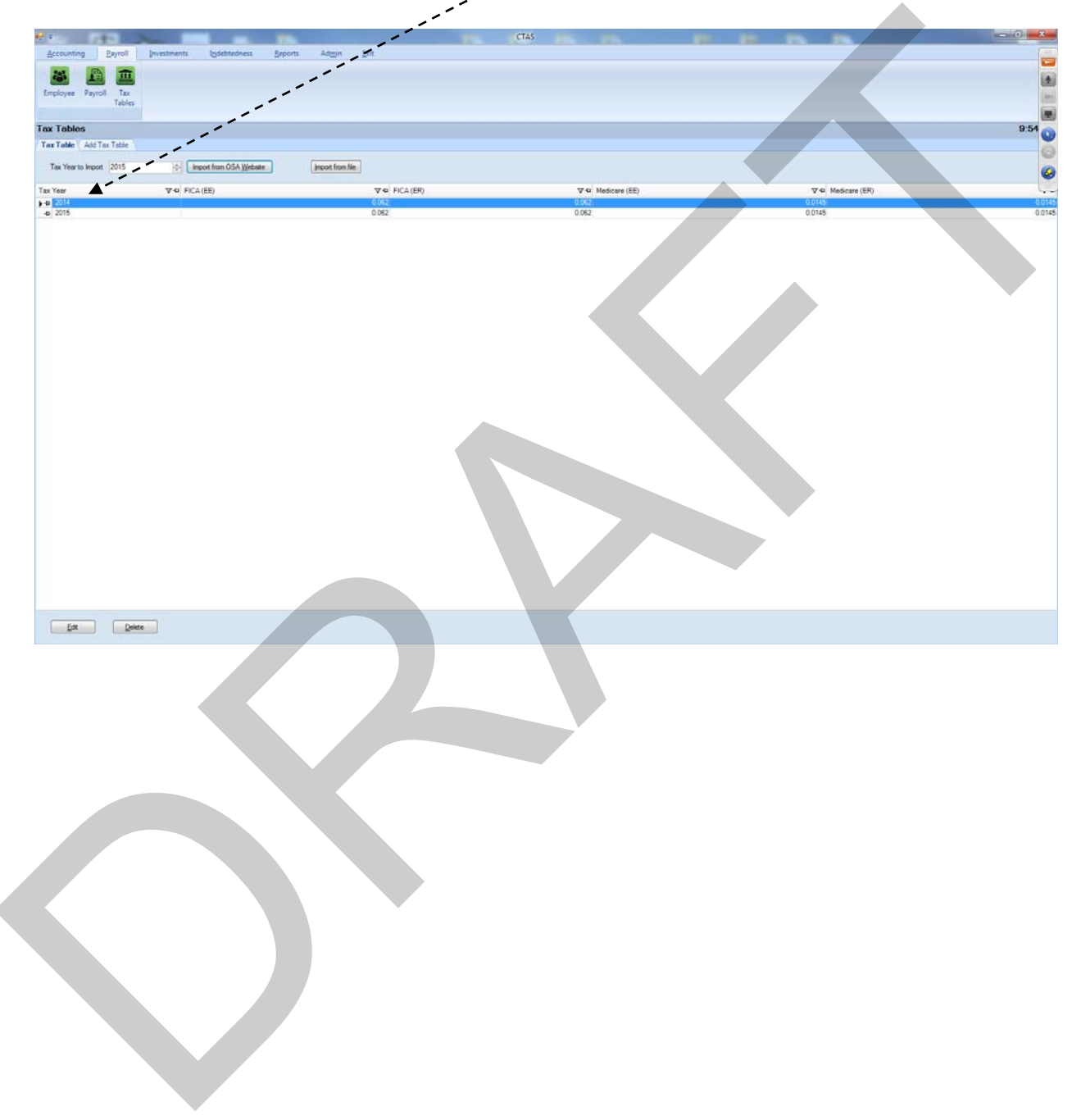

#### **Payroll Tax Tables (continued)**

Option Two:

Manually enter Tax Table information. Once in the Tax Table icon, select the Add Tax Table tab.

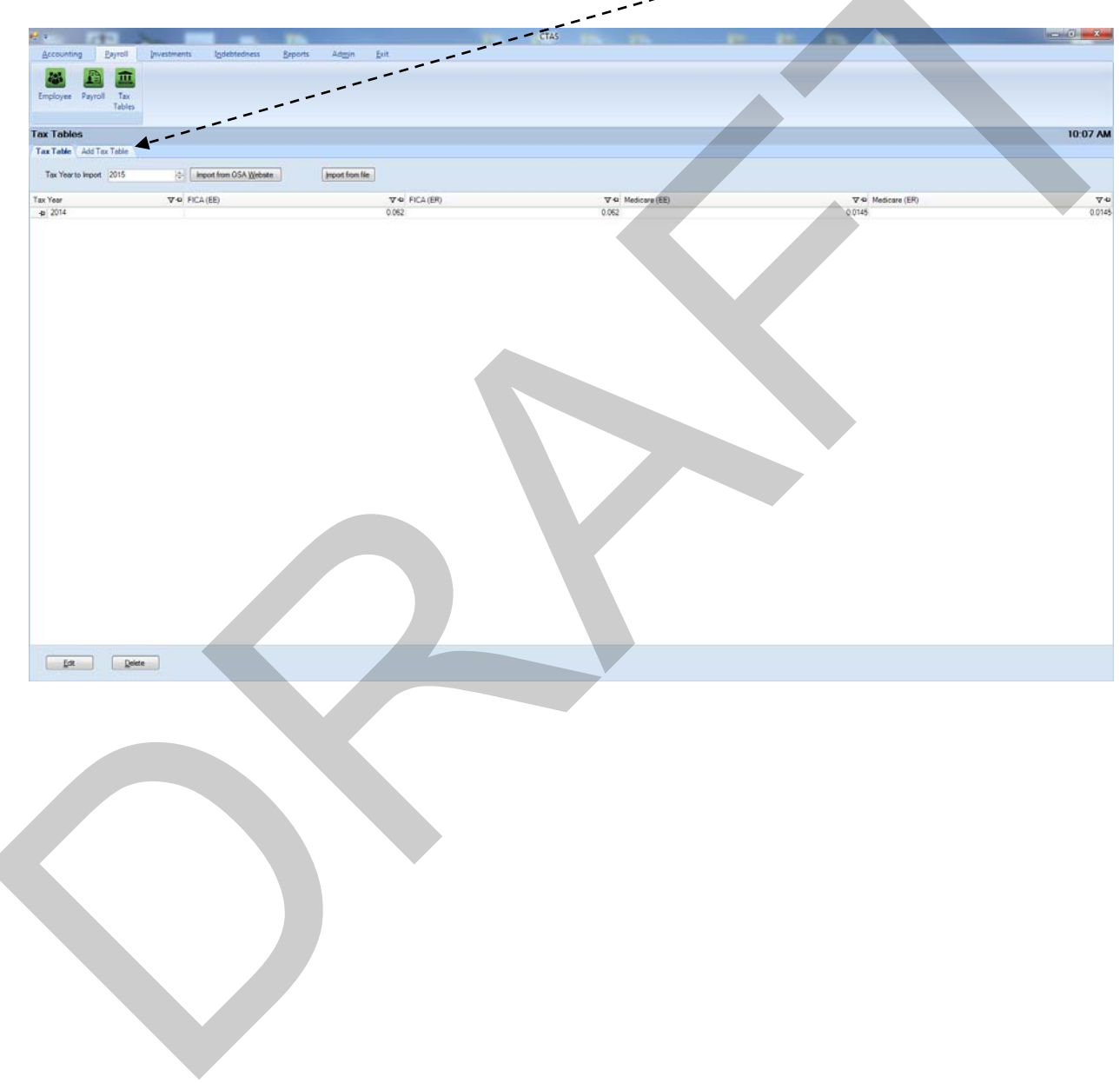

#### **Payroll Tax Tables (continued)**

Enter tax year for the Tax Tables being entered.

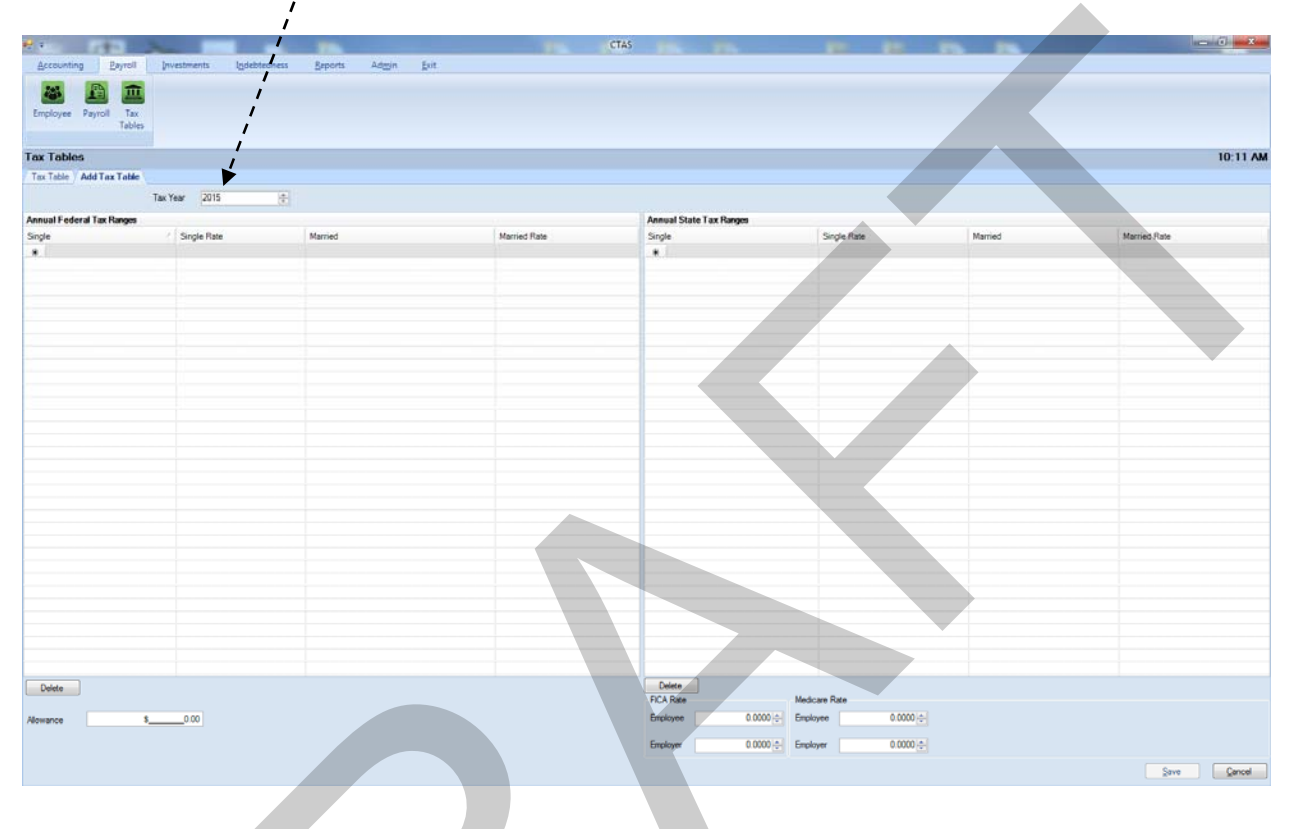

Enter the information into the appropriate fields from the tax table information obtained from the Office of the State Auditor's website at http://www.auditor.state.mn.us/default.aspx?page=ctas. A sample of the tax table information from the Office of the State Auditor is shown on the next page.

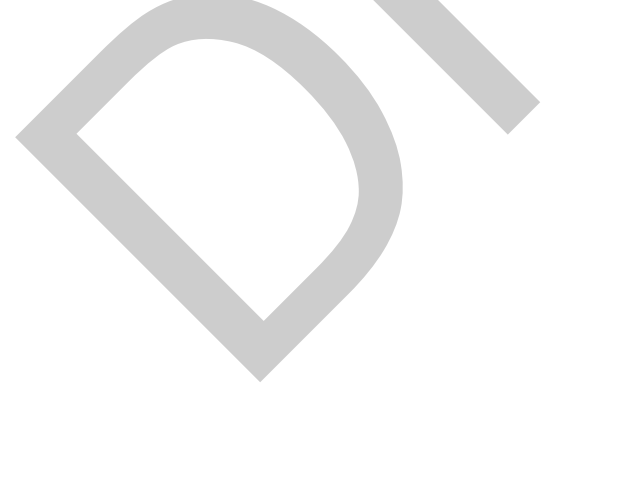

#### **Payroll Tax Tables (continued)**

|                                   | 2015 T T   | - h l      |            |         |
|-----------------------------------|------------|------------|------------|---------|
|                                   | 2015 Tax I | ables      |            |         |
| Annual Federal Tax                |            |            |            |         |
|                                   | Single     | Married    | Rate       |         |
| Range                             | 2.300.00   | 8,600.00   | 0.100      |         |
|                                   | 11 525 00  | 27 050 00  | 0 150      |         |
|                                   | 39,750.00  | 83,500,00  | 0.250      |         |
|                                   | 93.050.00  | 159.800.00 | 0.280      |         |
|                                   | 191.600.00 | 239.050.00 | 0.330      |         |
|                                   | 413 800 00 | 420 100 00 | 0.350      |         |
|                                   | 415,500.00 | 473,450.00 | 0.396      |         |
|                                   |            |            |            |         |
| Withholding                       | 922.50     | 1,845.00   |            |         |
| - "                               |            |            |            |         |
| Allowance                         | 4,000.00   |            |            |         |
|                                   |            |            |            |         |
| Annual State Tax                  |            |            |            |         |
|                                   | Single     | Married    | Rate       |         |
| Range                             | 2,300.00   | 8,600.00   | 0.0535     |         |
|                                   | 27,370.00  | 45,250.00  | 0.0705     |         |
|                                   | 84,660.00  | 154,220.00 | 0.0785     |         |
|                                   | 157,250.00 | 266,860.00 | 0.0985     |         |
|                                   |            |            |            |         |
| Withholding                       | 1,341.25   | 1,960.78   |            |         |
|                                   |            | 10 E       |            |         |
|                                   | FICA       | Medicare   |            |         |
| Employee                          | 0.062      | 0.0145     |            |         |
| Employer                          | 0.062      | 0.0145     |            |         |
|                                   |            |            |            |         |
| P.E.R.A. Rates                    |            |            |            |         |
|                                   | Employee   | Employer   | Employer   | Employe |
| Plan                              | Rate       | Rate       | Additional | Total   |
| Coordinated                       | 6.50%      | 6.50%      | 1.00%      | 7.50%   |
| Basic                             | 9.10%      | 9.10%      | 2.68%      | 11.78%  |
| Police & Fire                     | 10.80%     | 16.20%     | n/a        | 16.20%  |
| Defined Contribution Plan Elected | F 000      | 5 000      |            |         |
| Officials                         | 5.00%      | 5.00%      | n/a        | 5.00%   |
| Defined Contribution Plan City    |            |            | 1          |         |
| Managers/Administrators           | 6.50%      | 6.50%      | n/a        | 6 50%   |

Revised 12/19/2014

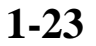